## **Create a Dynamic Shadow**

- Add your Image
- Set its Opacity to Zero
- It can now be used a FRAME for adding other Instances of the same Image
- Add two more instances of the same Image to the FRAME IMAGE

| 🚮 Dynamic Shadow - PTE AV Studio Pro - Slide 2 of 2                                                                                                    |                          | – 🗆 ×           |
|----------------------------------------------------------------------------------------------------|--------------------------|-----------------|
| 🛒 M 🗀 🚥 T 🔳 🖼   5 🕐   🛍 👗 🛍 🗙   🎟 👻                                                                                                    | 50% 🖵                    | ↓ Close         |
|                                                                                                    | Properties               | Animation       |
|                                                                                                    |                          |                 |
|                                                                                                    | Pan (%)                  | add modifier    |
|                                                                                                    | X 0 Y 0                  | z [0]           |
|                                                                                                    | Zoom (%)                 | add modifier    |
|                                                                                                    | x 100 Y 100              | <b>e-0</b> 100% |
|                                                                                                    |                          |                 |
|                                                                                                    | ✓ Rotate                 | add modifier    |
|                                                                                                    |                          | X [0]           |
|                                                                                                    | Center                   | add modifier    |
| Frank States and the second states of the second states of the second st | X 0 Y 0                  |                 |
|                                                                                                    |                          | add modifier    |
|                                                                                                    |                          |                 |
|                                                                                                    |                          |                 |
|                                                                                                    | ✓ Opacity                |                 |
|                                                                                                    | A 100                    |                 |
| and the second second second second second second second second second second second second second second second                                                                                                    | ✓ Blur                   | add modifier    |
|                                                                                                    | R 0                      |                 |
|                                                                                                    |                          | 1100            |
|                                                                                                    |                          | add filter      |
| France-Amiens-IMG_0599 5.000                                                                                                    | Key frame time           | ms              |
|                                                                                                    |                          |                 |
|                                                                                                    | ✓ France-Amiens-IMG_0599 |                 |
|                                                                                                    | France-Amiens-IMG_0599   |                 |
|                                                                                                    | France-Amiens-IMIC_0399  |                 |
|                                                                                                    |                          |                 |
|                                                                                                    |                          |                 |
| Project Options Slide Options Side Options Full duration: 5.0 s                                                                                                    |                          |                 |

• The three instances of the Image can be renamed:

Last update: 2022/12/19 en-us:11.0:how\_to\_v10:dynamicshadow https://docs.pteavstudio.com/en-us/11.0/how\_to\_v10/dynamicshadow?rev=1671449317

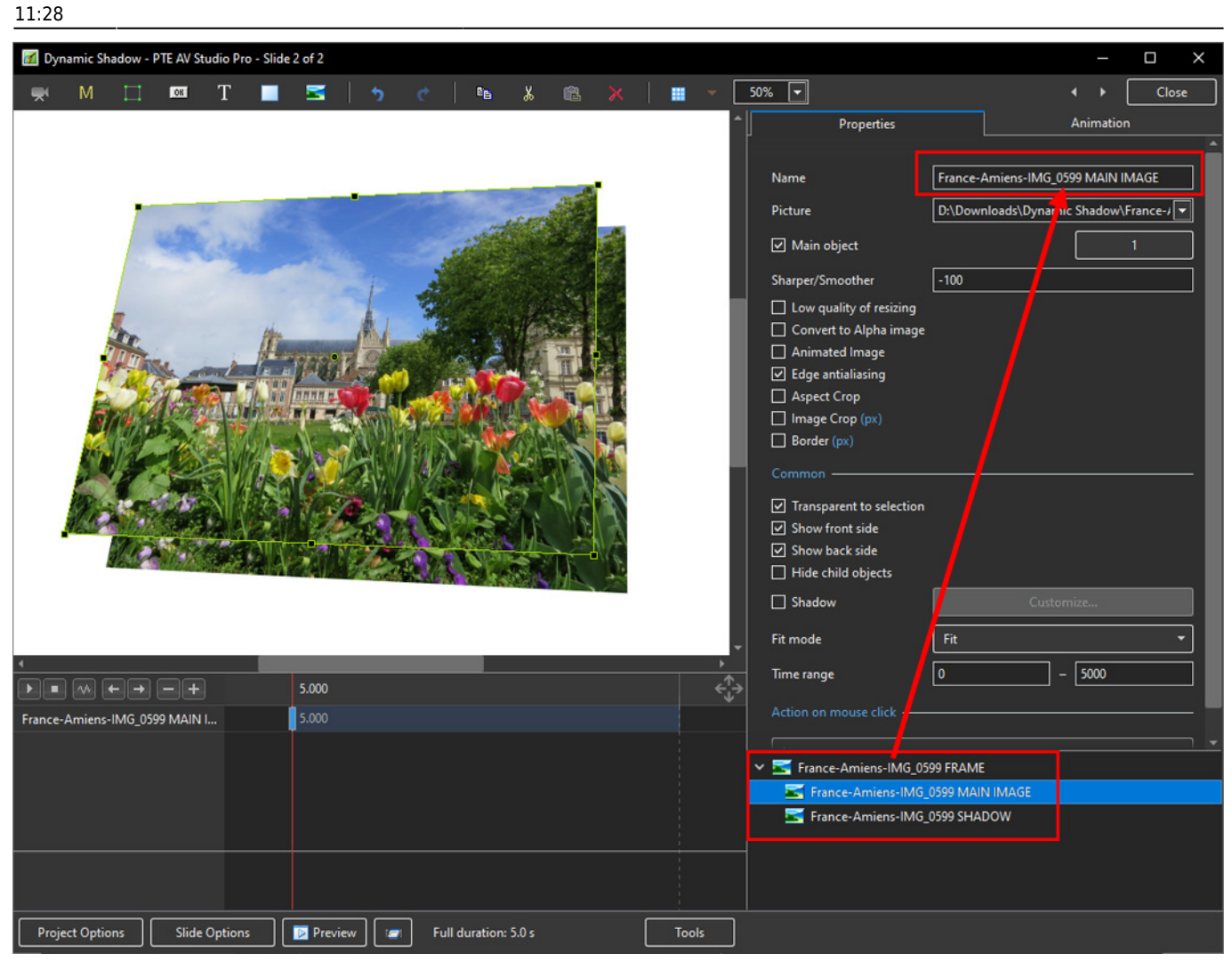

- Add a (Toning: Grayscale) COLOURISATION Step to the SHADOW Image and adjust its OPACITY and BLUR to taste
- The Initial Position of the SHADOW can be adjusted in the PAN Settings

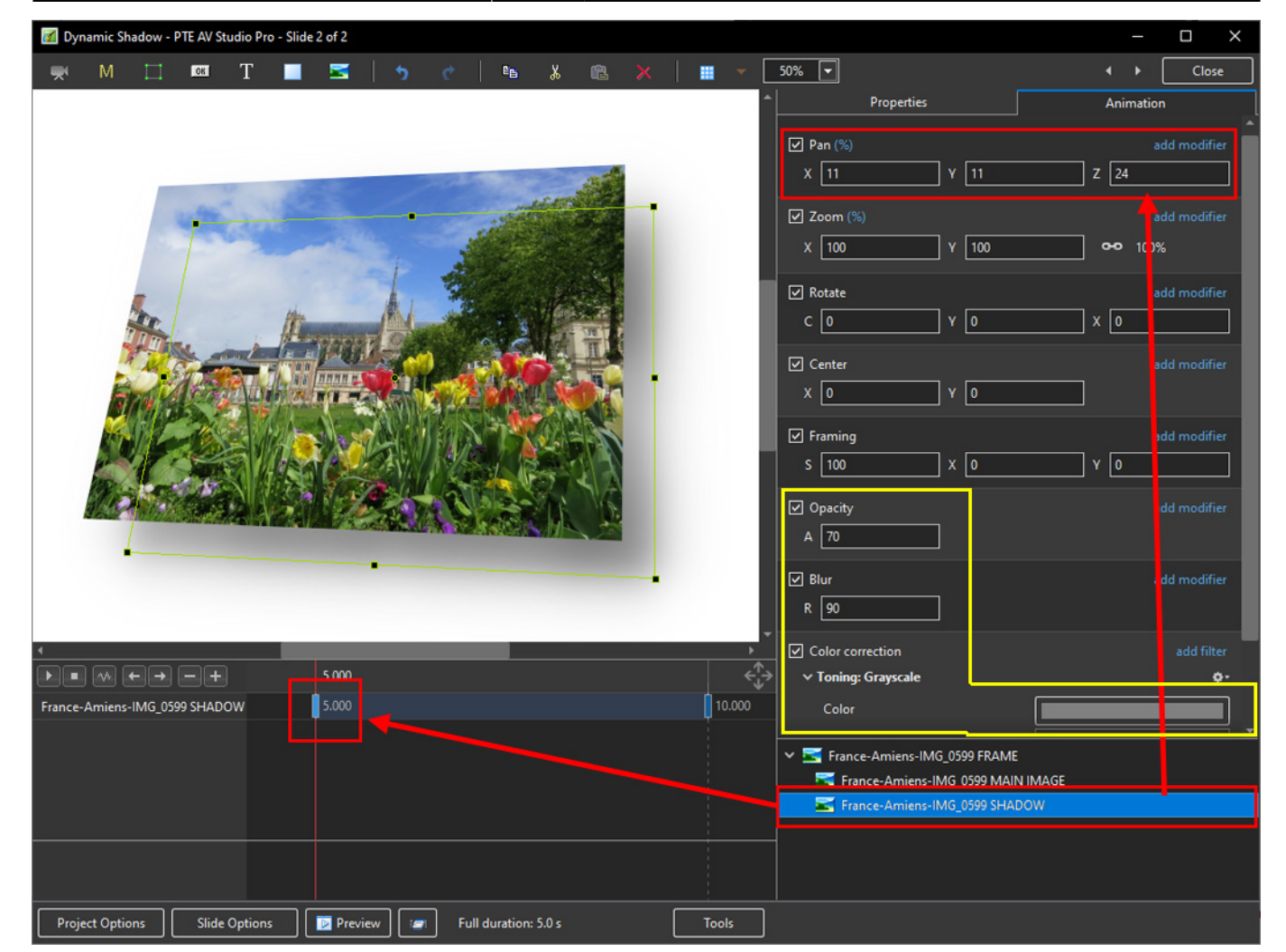

- Add a Key Frame to the FRAME and SHADOW Instances of the Image
- Animate the Image by means of the FRAME
- Adjust the FINAL Position of the SHADOW by the PAN controls

Last update: 2022/12/19 en-us:11.0:how\_to\_v10:dynamicshadow https://docs.pteavstudio.com/en-us/11.0/how\_to\_v10/dynamicshadow?rev=1671449317 11:28

| 🗹 Dynamic Shadow - PTE AV Studio Pro - Slide 2 of 2        |                      |                                            |                                       | - 🗆 X               |
|------------------------------------------------------------|----------------------|--------------------------------------------|---------------------------------------|---------------------|
| 🛒 M 🗔 🚥 T 🔳 🚾 🥱 🕐 📭 🐰                                      | 🛍 🗙   🖩 👻 🗌          | 25% 🔽                                      | < >                                   | Close               |
|                                                            | *                    | Properties                                 | Anima                                 | ition               |
|                                                            |                      | <ul> <li>✓ Pan (%)</li> <li>X 4</li> </ul> | 6 Z 8                                 | add modifier        |
|                                                            |                      | Zoom (%)                                   | · · · · · · · · · · · · · · · · · · · | add modifier<br>00% |
|                                                            |                      | C Y                                        | ×                                     | add modifier        |
|                                                            |                      | Center                                     |                                       | add modifier        |
|                                                            |                      | Framing S X                                | • _                                   | add modifier        |
|                                                            |                      | Opacity     A                              |                                       | add modifier        |
|                                                            |                      | R                                          |                                       | add modifier        |
|                                                            | ,                    | Color correction                           |                                       | add filter          |
|                                                            | 10.000 ← →<br>10.000 | Key frame time                             | 5000                                  | 🖨 ms                |
|                                                            |                      | ✓ S France-Amiens-IMG_05                   | 99 FRAME                              |                     |
|                                                            |                      | France-Amiens-IMG                          | 0599 SHADOW                           |                     |
|                                                            |                      |                                            |                                       |                     |
| Project Options Slide Options Preview Full duration: 5.0 s | Tools                |                                            |                                       |                     |

From: https://docs.pteavstudio.com/ - **PTE AV Studio** 

Permanent link: https://docs.pteavstudio.com/en-us/11.0/how\_to\_v10/dynamicshadow?rev=1671449317

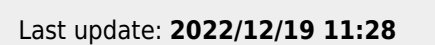

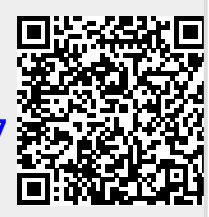